# Hodiny řady EZA a EZB typ L - nastavení

Tato řada hodin je vybavena síťovým komunikačním modulem (Ethernet modul) umožňujícím intuitivní konfiguraci přes vestavěné "webové rozhraní".

# 1. Spojení s hodinami

Spojení s hodinami se provádí přes Ethernetové rozhraní - integrované "webové stránky", prostřednictvím internetového prohlížeče (doporučený prohlížeč: Mozilla Firefox, **nejnovější verze**). Chcete-li se s hodinami spojit, zadejte IP adresu přiřazenou hodinám do prohlížeče (výchozí adresa: **192.168.0.11**). Po připojení budete požádán o zadání uživatelského jména a hesla (výchozí uživatelské jméno : **admin** a heslo: **dbps**).

# Poznámky:

- Před komunikací s modulem je třeba vypnout Windows defender, firewall i antivirový program.
- Chcete li připojit několik hodin ke stejné síti, musí mít hodiny unikátní IP adresu, která zabrání konfliktu adres (zpočátku mají všechny hodiny stejnou výchozí IP adresu).

# 2. Integrované "webové stránky"

Integrované "Webové stránky" se skládají z pěti webových stránek, který vám umožní nastavit různé funkce hodin.

# Poznámka: Všechny nastavované změny parametrů vždy potvrďte tlačítkem "Save".

# 2.1. Time tab (Časová stránka)

Tato stránka Vám umožní nastavit parametry spojené s časem.

Local date and Time (Místní datum a čas) - manuální nastavení místního čas a data.

**Remote Time Synchronization** - nastavení vzdálené synchronizace času, časového pásmo, změn letního času, IP adresy časových serverů.

**Synchronization** (Synchronizace) - nastavení synchronizace času ("zdroj času", časové pásmo, letní čas, IP adresy časových serverů, Master mód).

## Poznámka:

Chcete-li synchronizaci času pomocí NTP, budete potřebovat správně (s přihlédnutím k lokální síťové adrese) konfigurovat následující parametry: IP adresu, Subnet mask, Gateway, na stránce **Advanced** a připojení k Internetu.

# 2.2. Display tab (Stránka zobrazení)

Tato stránka Vám umožní nastavit parametry spojené se zobrazením hodin.

**Format** (Formát) - konfigurace zobrazovaných údajů a jejich dobu trvání (hodiny, datum a teploměr) a formát data.

Brighness (Jas) - nastavení jasu displeje a aktivace automatického řízení jasu.

Eco (Eko) - nastavení režimu úspory energie (čas aktivace hodin, čas deaktivace hodin).

Fonts (Fonty) - Zvolení fontu zobrazení údajů.

Temperature offset – nastavení ofsetu teploty.

Synchronizace displeje – nastavení synchronizace obsahu displeje

## 2.3. Alarms tab (Stránka signalizace)

Tato stránka Vám umožní nastavit parametry spojené se signalizací.

**Set alarms** (Nastavení signalizace) – postupné nastavení signalizace (aktivace, čas sepnutí, délka, mód, dny v týdnu platnosti).

Alarms (signalizace) - stav všech signalizací k dispozici

# Významy symbolů stavu signalizací jsou popsány dále:

| Symbol       | Barva   | Význam                    |
|--------------|---------|---------------------------|
|              | červená | není nastavena, neaktivní |
| $\checkmark$ | žlutá   | nastavena, neaktivní      |
| $\checkmark$ | zelená  | nastavena, aktivní        |

2.4. Advanced tab (Stránka pokročilého nastavení)

Tato stránka Vám umožní nastavit pokročilé parametry hodin.

Network (Síť) - Nastavení sítě (IP adresa, subnet mask, gateway)
Password (Heslo) - nastavení uživatelského hesla.
Default settings (Výchozí nastavení) – obnovení továrního nastavení.
Poznámka: Funkce "Výchozí nastavení" plně obnoví tovární nastavení, včetně vynulování signalizací a výchozí nastavení sítě.

2.5. Status tab (Stavová stránka)
Tato karta Vám umožní zjistit hodnoty nastavení hodin
Date & time (Datum a čas) - zjištění času a data.
Senzors (Senzory) – zjištění stavu senzorů: teploty a jasu okolí.
Network (Síť) - zjištění konfigurace síťového rozhraní.
Firmware – zjištění verze softwaru.

## 3. Default network settings (Výchozí nastavení sítě)

Tab. 4 ukazuje síťová nastavení hodin EZA/EZB. Obnovení továrního nastavení je možné pomocí příslušné funkce v uživatelském menu nebo na "Webové stránce".

#### Tabulka 4 - Výchozí nastavení síťových parametrů

| Parametr           | Výchozí hodnota |
|--------------------|-----------------|
| Uživatelské jméno: | admin           |
| Heslo:             | dbps            |
| IP adresa:         | 192.168.0.11    |
| Subnet mask:       | 255. 255. 255,0 |
| Defaul gateway.    | 192.168.0.1     |

## 4. Master Mode configuration (Konfigurace Master módu)

Hodiny série ZA/ZB umožňují lokální synchronizaci "Řídícími hodinami".

**Poznámka:** IP adresy časového serveru mohou být uživatelem vloženy pouze pomocí "webové stránky".

|                     | Řídící hodiny(Master)                                                                                                    | Podružné hodiny(Slave)                                                                                                    |
|---------------------|----------------------------------------------------------------------------------------------------|----------------------------------------------------------------------------------------------------|
| Master Mode:        | aktivní                                                                                                    | neaktivní                                                                                                    |
| Zdroj synchronizace | GPS nebo Ethernet                                                                                                    | Ethernet                                                                                                    |
| Poznámky:           | Pokud zvolíte Ethernet jako zdroj<br>synchronizace, časové servery 1 až<br>5 by měly obsahovat několik adres<br>serverů kompatibilních s SNTP. | Jako Časový server 1 zvolte IP<br>adresu "Řídících hodin". Pozice<br>časových serverů 2 až 5 by měly<br>být nastaveny na 0.0.0.0 |

#### Nastavení Master módu

Tabulka ukazuje příklad konfigurace hodin.